何颖 2009-02-20 发表

## 收集iMC CAMS组件的调试日志的方法

用大量系统空间, 消耗系统性能。

在处理iMC安装了计费组件(CAMS)的认证问题时需要收集CAMS组件的调试级别日志,其方法如下:

1、如图1所示,进入cams的web之后,进入系统管理》系统配置》运行参数就可以执行打开调试基本的操作。日志路径也在其中指明,比如图1的例子中日志路径是C:\Pro gram Files\iMC\cams\log。记得点击【立即生效】。

| 地址 ② 👔 http://172.16.100                            | 0.121.0110/cuns/main.jsp                      |                                   |                             | M 🖻         |
|-----------------------------------------------------|-----------------------------------------------|-----------------------------------|-----------------------------|-------------|
| 操作员:ADMIN (172.16.100.201) 摄影时间:2009-02-19 14:36:50 |                                               |                                   |                             | 在线用户 系统监控 報 |
|                                                     | (其他管理》》系统能置》这行参<br>(十章后自日恋文件路径)<br>能置管理台诵成开关: | 版版】<br>C:Nregras Files\10<br>美術 ~ | 行参数配置<br>计表后台目志成别:<br>近回 帮助 | Autata v    |
|                                                     |                                               | 图1                                |                             |             |
| 2、收集完所需E                                            | 1志后,请务必将日                                     | 日志级别还原成缺                          | 省下的"提示信息                    | "级别。否则会占    |